# **Step #3 Continue: Example for mulitple Direct Deposits**

- You must choose one account with the Deposit Type of Balance of Net Pay
- **Balance of Net Pay** is the remainder of net pay deposited to an account after the designated amounts and/or percentage values have been deposited to the specific bank accounts

Below is an example of someone with 3 accounts. Notice the Deposit Order in all 3 accounts (1, 2, 999). For this example, the accounts should be set up so that:

- First, 20% of the net paycheck will go into the 012345 savings account
- Next, \$100 will go into the 078956 checking account
- Finally, the remaining paycheck balance will go into the 012345678 checking account

#### Adding an Account

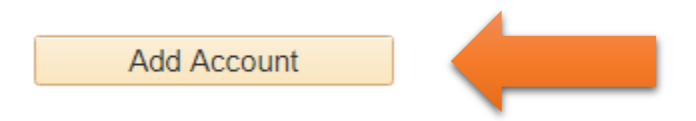

To add an account, click on the Add Account button located at the bottom of your current account list. This will open the Add Direct Deposit Page.

## **Enter Account Information**

| Your Ba   | nk Information                                                                                                    |                                                                     |
|-----------|----------------------------------------------------------------------------------------------------|---------------------------------------------------------------------|
|           | Routing Number 321370765                                                                                           | er       321370765       View Check Example         er       012345 |
| Distribu  | ition Instructions                                                                                                 |                                                                     |
| Rety      | Account Number 012345 pe Account Number 012345 *Account Type Savings *Deposit Type Percent Amount or Percent 20.00 | ▼<br>▼                                                              |
|           | *Deposit Order 1 (Example: 1 = First                                                                               | t Account Processed)                                                |
| Sub       | Field                                                                                                    |                                                                     |
| Return to | Direct Deposit                                                                                                    |                                                                     |

| our Bank Informa       | tion                                   |
|------------------------|----------------------------------------|
| Routing                | Number 121301028 View Check Example    |
| Distribution Instru    | ctions                                 |
| Account                | Number 078956                          |
| Retype Account         | Number 078956                          |
| *Acco                  | Int Type Checking                      |
| *Depo                  | sit Type Amount                        |
| Amount or              | Percent 100.00                         |
| *Depos                 | (Example: 1 = First Account Processed) |
| Submit                 |                                        |
| Required Field         |                                        |
| Return to Direct Depos | sit                                    |

| Routing N             | umber 321370765               | View Check Example    |
|-----------------------|-------------------------------|-----------------------|
| Distribution Instruct | tions                         |                       |
| Account N             | umber 012345678               |                       |
| Retype Account N      | umber 012345678               | ]                     |
| *Accour               | t Type Checking               | Ŧ                     |
| *Depos                | it Type Balance of Net Pay    | Ŧ                     |
| Amount or P           | ercent                        |                       |
| *Deposit              | Order 999 (Example: 1 = First | at Account Processed) |
|                       |                               |                       |
| Submit                |                               |                       |

#### When you have submitted all your accounts you Direct Deposit page will look like the picture below

| Direct Deposit Details |                |                |                       |                      |                  |      |        |
|------------------------|----------------|----------------|-----------------------|----------------------|------------------|------|--------|
| Account Type           | Routing Number | Account Number | Deposit Type          | Amount or<br>Percent | Deposit<br>Order | Edit | Remove |
| Savings                | 321370765      | 012345         | Percent               | 20.00%               | 1                | 0    | Î      |
| Checking               | 121301028      | 078956         | Amount                | \$100.00             | 2                | 0    | Î      |
| Checking               | 321370765      | 012345678      | Balance of Net<br>Pay |                      | 999              | 0    | Î      |

Review, add or update your direct deposit information.

Add Account

### Deleting a Direct Deposit Entry

To 'Delete' a Direct Deposit entry, click on the direct deposit information for that account

icon you wish to remove. This will remove the

<u>NOTE:</u> You may delete any account. If you choose to delete the balance of net pay, you must designate an existing account or create a new account and assign this account as your balance of net pay to avoid receiving a paper check for your balance of net pay.